## 单口机冠字号和点币明细发送到 PC 端操作说明 The serial numbers and counted list to PC

1. 串口线束插接 Cable of USB to RS-232 Male (9-pin) Connect the machine & computer with the cable as below:

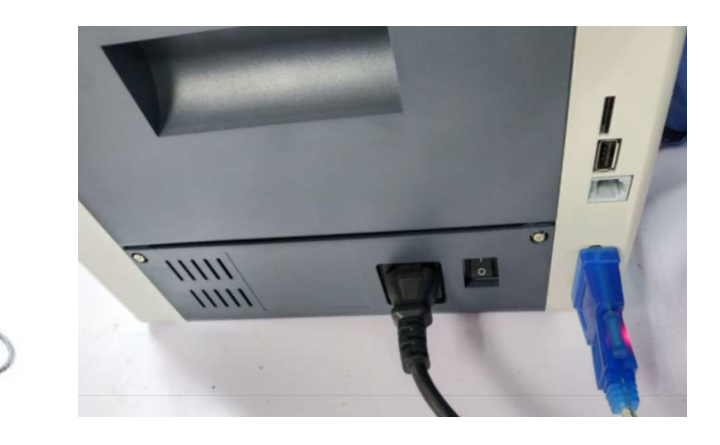

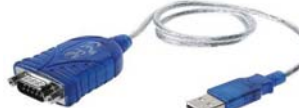

## 2.机器设置 setting on machine

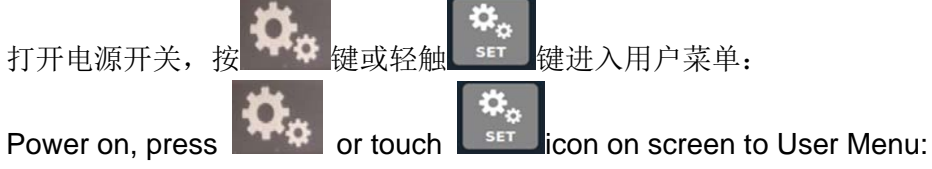

| ESC | USER MENU          |
|-----|--------------------|
|     | 1. Preference      |
|     | 2. General         |
|     | 3. Data Collection |
|     | 4. Version         |

选择 3. Serial port mode——"SERIAL PORT SETTING"

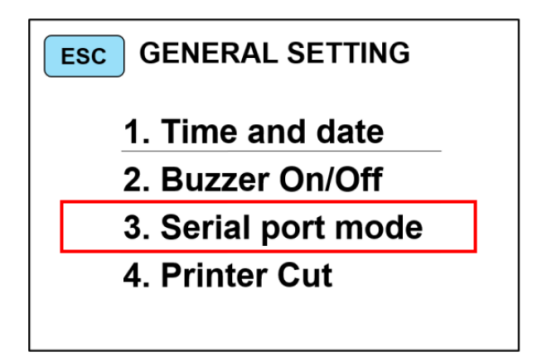

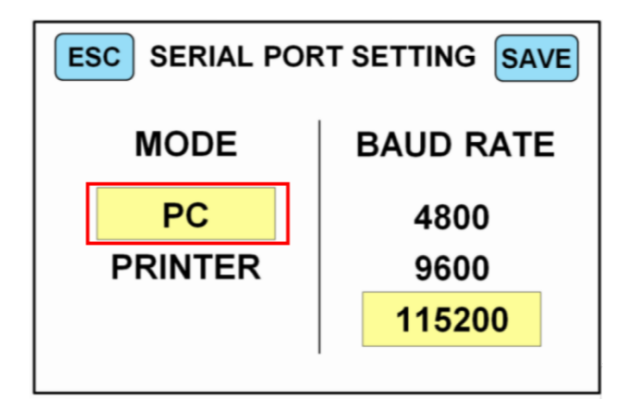

在"SERIAL PORT SETTING"界面,根据外接设备的实际情况,轻触 PC 或 PRINTER 选择对应的设备,此处我们应该选择PC

In the "SERIAL PORT SETTING" interface, touch "PC" or "PRINTER" to select the corresponding device according to the actual situation of the external device. Here, we should select "PC".

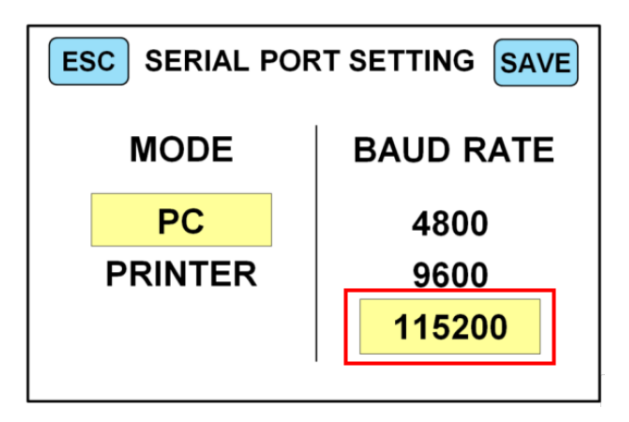

在"SERIAL PORT SETTING"界面,轻触"115200"选择对应的波特率为115200.

In the "SERIAL PORT SETTING" interface, touch "115200" to select the corresponding baud rate to 115200.

## 2. 采集列表信息 information collection on PC

打开上位机软件 选择串口及波特率,波特率须与机器上面选择的波特率一致。

Open the "Uppermonitor" Software, select the correct port "COM#"(connected COM# on your computer), "Baud Rate" (keep same as chosen on machine :115200)

| Currency List  |        |          |     | _      |      | ×     |  |  |
|----------------|--------|----------|-----|--------|------|-------|--|--|
| Port COM8 V Bu | d Rate | 115200 🗸 | Оре | en     | Next | Clear |  |  |
| Denomination   |        | Quantity |     | Amount |      |       |  |  |
|                |        |          |     |        |      |       |  |  |
|                |        |          |     |        |      |       |  |  |

再按下 Open 键,串口和波特率字体变暗,OPEN 变为 CLOSE,然后进行点币即可查 看到点币信息

Press "Open" (Open button to be Close status), then count the bills on the machine, counted details will be uploaded & shown on the chart.

| Currency List |                  | - 🗆 X         |  |  |  |  |
|---------------|------------------|---------------|--|--|--|--|
| Port COM8 Bua | Rate 115200 Clos | se Next Clear |  |  |  |  |
| Denomination  | Quantity         | Amount        |  |  |  |  |
|               |                  |               |  |  |  |  |
|               |                  |               |  |  |  |  |

| Currency List - 🗆 🗙 |        |      |          |           |     |        |      | ×    |   |       |  |
|---------------------|--------|------|----------|-----------|-----|--------|------|------|---|-------|--|
| Port                | COM8   | Buad | Rate     | 115200    | ]   | Clos   | е    | Nex  | t | Clear |  |
| Denomination        |        |      | Quantity |           |     | Amount |      |      |   |       |  |
| 100                 |        |      | 0        |           |     |        | 0    |      |   |       |  |
| 50                  |        |      | 1        |           |     |        | 50   |      |   |       |  |
| 20                  |        |      | 0        |           |     |        | 0    |      |   |       |  |
| 10                  |        |      | 1        |           |     |        | 10   |      |   |       |  |
| 5                   |        |      | 1        |           |     |        | 5    |      |   |       |  |
| 2                   |        |      | 0        |           |     |        | 0    |      |   |       |  |
| 1                   |        |      | 2        |           |     |        | 2    |      |   |       |  |
|                     |        |      |          |           |     |        |      |      |   |       |  |
|                     |        |      |          |           |     |        |      |      |   |       |  |
| Total:              |        | 5    |          |           | 67  |        |      |      |   |       |  |
|                     |        |      |          |           |     |        |      |      |   |       |  |
| Su                  | iccess |      |          | Currency: | JSD | ; AD   | D:ON | ; MD | ( |       |  |

同时在上位机存放的文件夹会自动生成一个 Data 文件夹,打开文件夹 20211009 即可 找到相应的列表信息

On the same time, in the folder of Uppermoniter, there is a new folder DATA be created, all counted lists are stored in a sub-folder with date-named folder like this

20211009

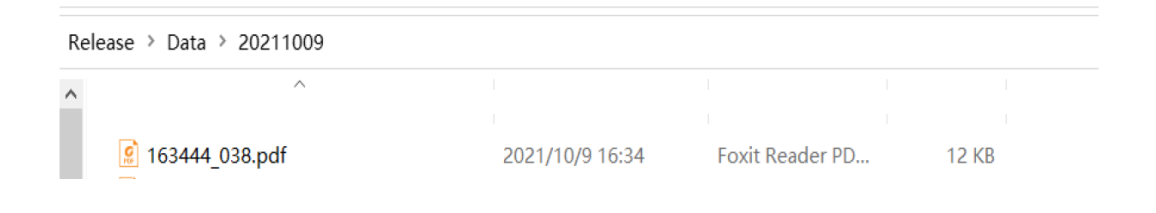